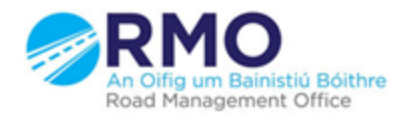

Working together effectively Ag obair go héifeachtach le chéile

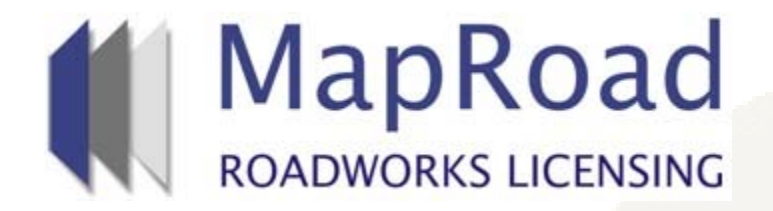

| Title: Changi | ng licence Limits<br>Road A | (permanently or tempo<br>uthority. | orarily) – |
|---------------|-----------------------------|------------------------------------|------------|
| Reference:    | 15                          |                                    |            |
| Revision:     | 1                           |                                    |            |
| Date:         | 16/03/17                    |                                    |            |

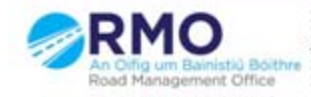

Working together effectively Ag obair go héifeachtach le chèile

## This action can be carried out by an administrator. Click on 'Settings'

|                                                                                                    |                |                                                                                                    | 🙎 RMO Cavan Adri  | nin Account Cavan Cou | Help - FAQs<br>hty Council - Logout |
|----------------------------------------------------------------------------------------------------|----------------|----------------------------------------------------------------------------------------------------|-------------------|-----------------------|-------------------------------------|
|                                                                                                    |                |                                                                                                    | EXTERNAL LICENCES |                       |                                     |
| Welcome to MapRoad                                                                                                    | l Roadwo       | orks Licensing                                                                                                    |                   |                       |                                     |
| MapRoad Roadworks Licensing is th                                                                                              | e new national | system for the management and processing of roadworks licence applications.                                                                                                    |                   |                       |                                     |
| Processing                                                                                                    |                | 33 minutes ago Ger Donnellan 🗭                                                                                                    |                   |                       | Comment                             |
| 2017CN0037                                                                                                    | View 🌖         | T1 Notification Submitted for Processing                                                                                                    |                   | Ľ                     |                                     |
| Licence Type: T1 Notification<br>Applicant Organisation: TLI Group Ltd<br>Assigned User: Unassigned<br>Last Action: 16/03/2017 |                | Notice has been given of intent to perform large or complex road works.<br>Note: TLI Group working on behalf of Carrickallen Wind Ltd. Will shortly commence constructing<br>38kV overhead line from Carrickallen Wind Farm to Shankill ESB Substation. The proposed route<br>consists of 6.64km of overhead line cable. As part of the proposed works we need to<br>underground one section of the proposed line (3.131km) which travels part of the local road<br>L2035 at Shankill Upper, the L6038 at Drumryan, Clonervy, Drumnanarragh and the L6044 at<br>Raskill, Stradone, Co Cavan.<br>View Notifications | a                 |                       |                                     |
| Processing                                                                                                    | <b>)</b>       | 23 hours ago Ger Donnellan 🗭                                                                                                    |                   |                       |                                     |
| 2017CN0036                                                                                                    | View 🕥         | Application Submitted                                                                                                    |                   |                       |                                     |

### Select 'Road Licensing' and Select 'Limits' on the dropdown.

|                          |                                      |                         | EXTERNAL LICENCES | 🖞 LICENSING 🔹 SETTINGS    |
|--------------------------|--------------------------------------|-------------------------|-------------------|---------------------------|
| Settings                 | Details                              |                         |                   | Edit Account Edit Address |
| ACCOUNT                  | Vour account datails are as follows: |                         |                   |                           |
| ▷ ORGANISATION           | Your account details are as follows. |                         |                   |                           |
| ▼ ROAD LICENSING         | Organisation Name:                   |                         |                   |                           |
| TMP Templates            | erganisation name.                   | Cavan County Council    |                   |                           |
| Standard Conditions      | Code:                                | D1A39C                  |                   |                           |
| Guarantee Conditions     | Phone:                               | 0494378343              |                   |                           |
| Condition Templates      | Date Registered:                     | 17/03/2014 00:00:00     |                   |                           |
| Application Fees         | Date Approved:                       | 17/03/2014 00:00:00     |                   |                           |
| Reinstatement & LTI Fees |                                      |                         |                   |                           |
| Traffic Assets Fees      |                                      |                         |                   |                           |
| Limits                   | Username:                            | RMO Cavan Admin Account |                   |                           |
|                          | Email:                               | rmo@cavancoco.ie        |                   |                           |

# Select the relevant licence type. In this case, T2 was selected. The limiting parameters are listed. To edit ant parameter, click on 'Edit'

| ▼ ROAD LICENSING         | You can change the limits that app | ply to the selected licence type. To turn a limit off, enter a zero into the relevant field. |  |
|--------------------------|------------------------------------|----------------------------------------------------------------------------------------------|--|
| TMP Templates            | A T1 Notification                  |                                                                                              |  |
| Standard Conditions      | A T21                              |                                                                                              |  |
| Guarantee Conditions     | <b>A</b> T2                        |                                                                                              |  |
| Condition Templates      |                                    |                                                                                              |  |
| Application Fees         | Evravation area limit (in metres): | Nolimit                                                                                      |  |
| Reinstatement & LTI Fees | Advance Netification Pavied        | 21                                                                                           |  |
| Traffic Assets Fees      | (days):                            | 21                                                                                           |  |
| Limits                   | Validity Period:                   | 3 months and 0 days.                                                                         |  |
|                          | Guarantee Period (months):         | 24                                                                                           |  |
|                          | Extended Guarantee Period          | 36                                                                                           |  |
|                          | Display Daily Hours of Work:       | No                                                                                           |  |
|                          | Maximum number of days an          | 10                                                                                           |  |
|                          | applicant can work on the road     |                                                                                              |  |
|                          | during the validity period:        | 7                                                                                            |  |
|                          | advance notice that applicant      |                                                                                              |  |
|                          | road:                              |                                                                                              |  |
|                          |                                    |                                                                                              |  |
|                          |                                    | Edit                                                                                         |  |
|                          |                                    |                                                                                              |  |
|                          | A 13                               |                                                                                              |  |
|                          | A T4                               |                                                                                              |  |

#### All fields are now editable.

| ROAD LICENSING           | You can change the limits that apply to the selected licence type. To turn a limit off, enter a zero into the relevant field. |
|--------------------------|----------------------------------------------------------------------------------------------------|
| TMP Templates            | A T1 Notification                                                                                                    |
| Standard Conditions      | A T2'                                                                                                    |
| Guarantee Conditions     | A T2                                                                                                    |
| Condition Templates      |                                                                                                    |
| Application Fees         |                                                                                                    |
| Reinstatement & LTI Fees | You can change the limits that apply to the selected licence type. To turn a limit off, enter a zero into the relevant field. |
| Traffic Assets Fees      | Excavation area limit (in metres): 0.00                                                                                       |
| Limits                   | Advance Notification Period (days): 21                                                                                        |
|                          | Validity Period: 3 months and 0 days                                                                                          |
|                          | Guarantee Period (months): 24                                                                                                 |
|                          | Extended Guarantee Period (months): 36                                                                                        |
|                          | Display Daily Hours of Work: No                                                                                               |
|                          | Maximum number of days an applicant 10 can work on the road during the validity period:                                       |
|                          | Minimum number of days advance 7<br>notice that applicant must give before going on the road:                                 |
|                          | Save Cancel                                                                                                    |

When the required parameter has been changed, click on 'save'. All licence applications made after this change are governed by the new limits. All pre-existing applications are subject to the parameters <u>at time of application</u>. To facilitate a large application, the authority can amend the limits for a short period to allow the application to apply and change the limits back once submitted.

| Standard Conditions      | A T21                                                                                          |                           |                 |                                      |                |  |
|--------------------------|------------------------------------------------------------------------------------------------|---------------------------|-----------------|--------------------------------------|----------------|--|
| Guarantee Conditions     | <b>A</b> T2                                                                                    |                           |                 |                                      |                |  |
| Condition Templates      |                                                                                                |                           |                 |                                      |                |  |
| Application Fees         |                                                                                                |                           |                 | 10 10 <b>10</b> 10 10 10             |                |  |
| Reinstatement & LTI Fees | You can change the limits that apply                                                           | y to the selected licence | type. To turn a | a limit off, enter a zero into the r | elevant field. |  |
| Traffic Assets Fees      | Excavation area limit (in metres):                                                             | 0.000 ×                   |                 |                                      |                |  |
| Limits 🕨                 | Advance Notification Period (days):                                                            | 21                        |                 |                                      |                |  |
|                          | Validity Period:                                                                               | 3 months ar               | d O             | days                                 |                |  |
|                          | Guarantee Period (months):                                                                     | 24                        |                 |                                      |                |  |
|                          | Extended Guarantee Period (months):                                                            | 36                        |                 |                                      |                |  |
|                          | Display Daily Hours of Work:                                                                   | No 🔽                      |                 |                                      |                |  |
|                          | Maximum number of days an applicant<br>can work on the road during the validity<br>period:     | 10                        |                 |                                      |                |  |
|                          | Minimum number of days advance<br>notice that applicant must give before<br>going on the road: | 7                         |                 |                                      |                |  |
|                          |                                                                                                | Save                      | I               |                                      |                |  |
|                          | А Т3                                                                                           |                           |                 |                                      |                |  |

# Please submit any queries to the RMO through <u>Support@mrl.jitbit.com</u>